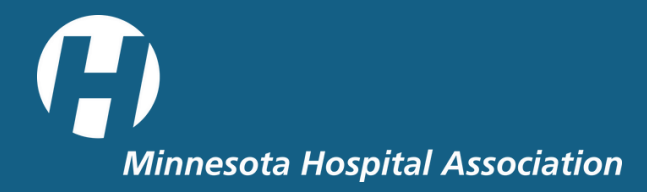

# **EVENTS AND EDUCATION**

# How to select continuing education credits and print certificates

Follow these instructions to select continuing education credits and print your own certificates.

#### 1. Click <u>here</u> to log in to your Community Hub account.

| iation                    | Home | Upcoming Events | Store Log in |
|---------------------------|------|-----------------|--------------|
| ents                      |      |                 |              |
| Certification Series 2024 |      |                 | View         |

2. After accessing your profile, select "Continuing Education" from the menu on the left-hand side.

| Edit My Profile       |     |
|-----------------------|-----|
| Security & Login      |     |
| My Affiliations       | P   |
| My Orders             | SL  |
| Print Invoices        | Fu  |
|                       | Tit |
| My Downloads          | Ac  |
| My Payment Methods    | M   |
| Trustee Certification | Er  |
|                       | St  |
| My Registrations      | Ci  |
| Directory             | St  |
| Individual Directory  | Zi  |
| Company Directory     | Co  |
| Executive Listing     |     |
|                       | В   |
| MHA Data Portal       | PI  |
| Continuing Education  |     |
| Pasauran              |     |
| Resources             | C   |

3. Choose an event you attended and then click on "Select CEUs."

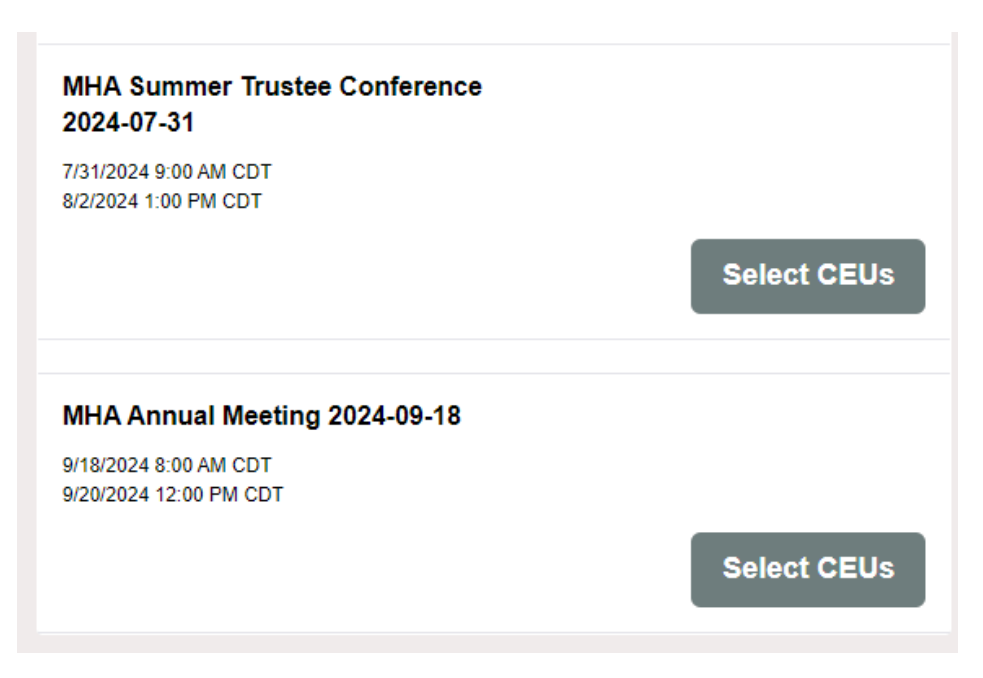

## 4. Review the available credits and check the ones you'd like to collect.

**Please note:** Most MHA events and webinars offer General, MN BELTSS, and MN Board of Nursing credits. The only event that offers MN Board of Accountancy credits for Non-Approved CPE is the Fall Finance Conference. *Be sure to select the correct box(es); otherwise, your selection will not be processed correctly.* 

| CEU Selector                                               |
|------------------------------------------------------------|
| Please select the boards you would like to receive.        |
| Certified Fund Raising Executive                           |
| Continuing Education Units                                 |
| Continuing Professional Education                          |
| General                                                    |
| MHA Generic                                                |
| MN Board of Accountancy for Non-Approved CPE Credits       |
| MN Board of Continuing Legal Education                     |
| MN Board of Executives for Long Term Services and Supports |
| MN Board of Nursing                                        |
| MN Board of Pharmacy                                       |
| MN Board of Social Work                                    |
| Next                                                       |

## 5. Select the registration/session you have signed up for then click "Next".

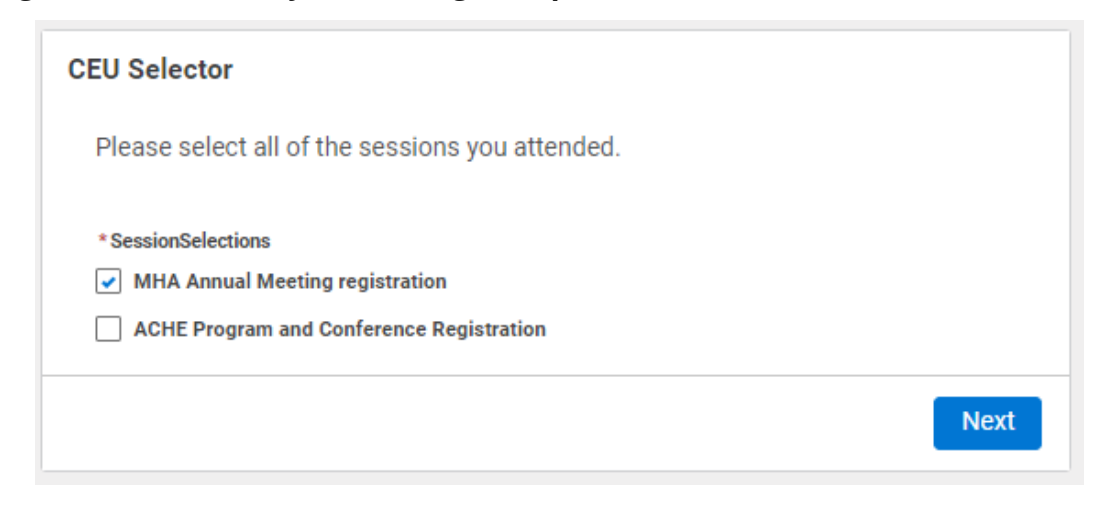

#### 6. Click "Next" once more.

| CEU Selector                                                         |  |  |
|----------------------------------------------------------------------|--|--|
| Please select the boards you would like to receive for this session. |  |  |
| MHA Annual Meeting registration                                      |  |  |
| General                                                              |  |  |
| MN Board of Executives for Long Term Services and Supports           |  |  |
| MN Board of Nursing                                                  |  |  |
| Please enter any feedback you have about this session.<br>Feedback   |  |  |
|                                                                      |  |  |
| Next                                                                 |  |  |

#### 7. Click "Finish".

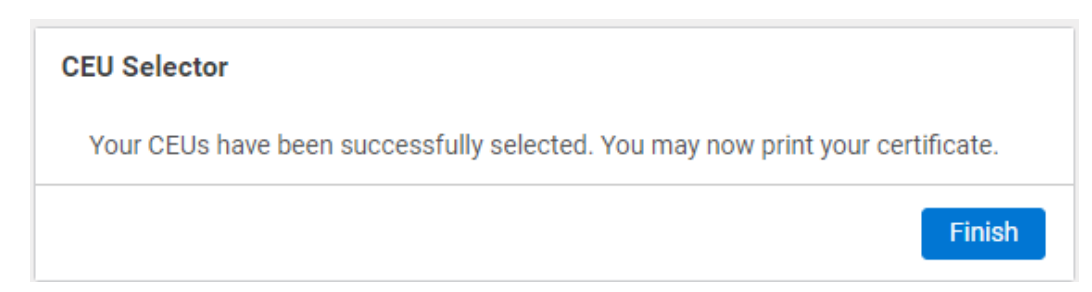

8. After clicking "Finish", the system will return you to the list of events you attended. From there, click on "Print Certificate".

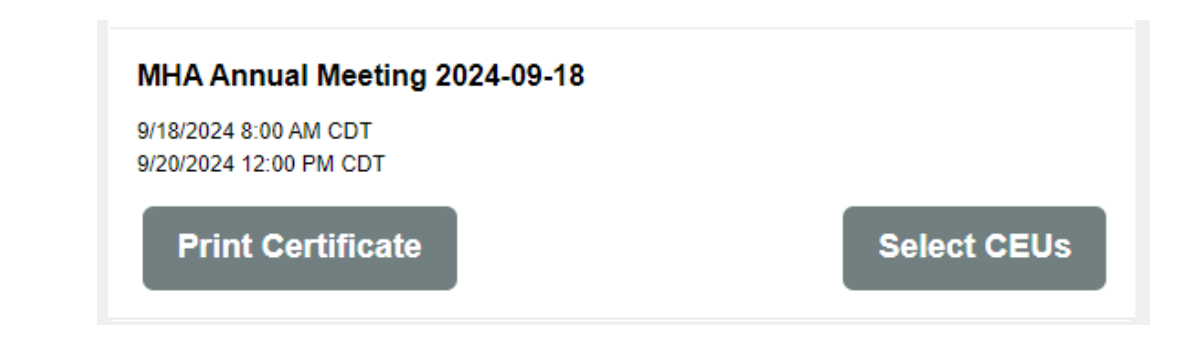

If you have any questions, please reach out to us at <u>events@mnhospitals.org</u>